# Padrões de Interface

O Q-Acadêmico mantém uma série de padrões para facilitar a sua utilização. Vários termos usados comumente neste manual sempre indicarão algum elemento da interface do sistema.

Por interface, entende-se todos os elementos do sistema que permitem ao usuário interagir com as informações apresentadas. Estes elementos podem incluir janelas, caixas de textos, caixas de listagem, botões, e tabelas.

Tipicamente estes elementos seguem o padrão do sistema operacional Windows e funcionam da mesma maneira que em outros programas e sistemas.

A seguir são destacados alguns elementos principais da interface do Q-Acadêmico. Para informações detalhadas, consulte o capítulo 10, página 211. Se você já está familiarizado com estes padrões, pode seguramente avançar ao tópico seguinte.

## JANELAS

As janelas do Q-Acadêmico são sempre focadas no manuseio de informações de um tópico específico. Por exemplo, a janela do Cadastro de Cursos tem o foco nas informações pertinentes aos cursos da instituição.

A maneira como estas informações são organizadas na janela depende tipicamente da maneira como ela se vincula a outros tópicos. Por exemplo, a janela do Cadastro de Matrizes Curriculares possui "abas" ou "guias" no topo para agrupar as componentes curriculares associadas a uma matriz.

| Matriz Curricular       Disciplinas       Visualizar Matriz         Código       Ano Let.       Per. Let.       ATENÇÃO: Os Campos "C.H. Estágio". "C.H. Optativa". "C.H. Compl." e<br>"Min. Créditos" são configurados por Habiltação. Ao editar a Matriz, clique<br>ao lado para configurá-los.         Curso       Bacharelado em Administração       Matriz         SADM       Bacharelado em Administração       Matriz         Descrição       Bacharelado em Administração (2007/1)       Estrutura de Curso       Data         0       Graduação       Tipo de origem da matriz       Matriz de Origem       Data         Matriz em Vigor       Matriz Oficial       ✓       Aplicar       ✓ Cancelar         Código       Descrição       Stuação       Nª Per       Data         Código       Descrição       Estrutura de Curso       Curso       Situação       Nª Per         0       Graduação       Estrutura de Curso       Curso       Situação       Nª Per         259       Bacharelado em Administração (2007/1)       Graduação       SADM       Matriz em Vigor         138       Bacharel em Química Tecnológica - (2007/1)       Graduação       SRAD       Matriz em Vigor         139       Engenharia da Computacao(2007/1)       Graduação       SRAD       Matriz em Vigor                                                                                                    |                                                       |             |                                                                                                    |                                                                       |                                                                                                    |                                                                                                    |                                                                                                    | matriz:                                                                                                    | elecione a                                                                                                    |
|----------------------------------------------------------------------------------------------------|-------------------------------------------------------|-------------|----------------------------------------------------------------------------------------------------|-----------------------------------------------------------------------|----------------------------------------------------------------------------------------------------|----------------------------------------------------------------------------------------------------|----------------------------------------------------------------------------------------------------|----------------------------------------------------------------------------------------------------|----------------------------------------------------------------------------------------------------|
| Código       Ano Let.       Per. Let.       ATENÇÃO: Os Campos "C.H. Estágio". "C.H. Optativa". "C.H. Compl." e os lado para configurados por Habilitação. Ao editar a Matriz, clique ao lado para configurados por Habilitação. Ao editar a Matriz, clique ao lado para configurádos.         Curso       SADM       Bacharelado em Administração       ØM       C         SADM       Bacharelado em Administração       ØM       C         Descrição       Bacharelado em Administração (2007/1)       Estrutura de Curso       Ø       Graduação         Situação       Tipo de origem da matriz       Matriz de Origem       Data       // /         Matriz em Vigor       Matriz Oficial       ✓       // /       // /         Código       Descrição       Estrutura de Curso       Situação       Nª Pre         259       Bacharelado em Administração (2007/1)       Graduação       Situação       Nª Pre         259       Bacharel em Química Tecnológica - (2007/1)       Graduação       SADM       Matriz em Vigor         138       Bacharel em Química Tecnológica - (2007/1)       Graduação       SRAD       Matriz em Vigor         199       Engenharia de Computacao(2007/1)       Graduação       SCOM       Matriz em Vigor         138       Bacharel em Química Tecnológica (2007/1)       Graduação       SCOM       Matriz em Vigor <th></th> <th></th> <th></th> <th></th> <th></th> <th>Matriz  </th> <th>as Visualizar</th> <th>ular Discipli</th> <th>atriz Curric</th>                                                                                                    |                                                       |             |                                                                                                    |                                                                       |                                                                                                    | Matriz                                                                                                    | as Visualizar                                                                                                    | ular Discipli                                                                                                    | atriz Curric                                                                                                    |
| SADM       Bacharelado em Administração       Image: Construint de Curso         Bacharelado em Administração (2007/1)       Estrutura de Curso         0       Graduação       Tipo de origem da matriz       Matriz de Origem       Data         0       Graduação       Matriz Oficial       Image: Construint de Curso       Data         Matriz em Vigor       Image: Construint de Curso       Matriz de Origem       Data         Código       Descrição       Estrutura de Curso       Curso       Situação       Nª Pero         259       Sacharelado em Administração (2007/1)       Graduação       SADM       Matriz em Vigor       Nª Pero         259       Sacharelado em Administração (2007/1)       Graduação       SADM       Matriz em Vigor       Matriz em Vigor         138       Bacharel em Química Tecnológica - (2007/1)       Graduação       SRAD       Matriz em Vigor       138         139       Engenharia da Computacao(2007/1)       Graduação       SRAD       Matriz em Vigor       138         138       Engenharia de Produção Civil (1999/2) - (2007/1)       Graduação       SRAD       Matriz em Vigor       138       138       Engenharia de Computacao(2007/1)       Graduação       SRAD       Matriz em Vigor       138       139       139       139       139                                                                                                    | Configura<br>Nº Per                                   | que         | ", "C.H. Compl.<br>ditar a Matriz, cl                                                                                                    | l. Optativ<br>ção, Ao                                                 | "C.H. Estágio", "C.H<br>figurados por Habilit<br>os.                                                                                                | ATENÇÃO: Os Campos<br>"Min. Créditos" são con<br>ao lado para configurá-l                                                                                                | Per. Let.                                                                                                    | Ano Let.                                                                                                    | Código<br>259<br>Curso                                                                                                    |
| Bacharelado em Administração (2007/1)<br>(strutura de Curso<br>)<br>Graduação<br>Matriz em Vigor ▼ Matriz Oficial ▼ Matriz de Origem Data<br>Matriz em Vigor ▼ Matriz Oficial ▼ / / /<br>Código Descrição<br>259 Bacharelado em Administração (2007/1)<br>138 Bacharel em Química Tecnológica - (2007/1)<br>138 Bacharel em Química Tecnológica - (2007/1)<br>138 Bacharel em Química Tecnológica - (2007/1)<br>138 Bacharel em Química Tecnológica - (2007/1)<br>138 Bacharel em Química Tecnológica - (2007/1)<br>138 Bacharel em Química Tecnológica - (2007/1)<br>138 Bacharel em Química Tecnológica - (2007/1)<br>138 Engenharia da Computacao(2007/1)<br>138 Engenharia de Produção Civil (1999/2) - (2007/1)<br>138 Engenharia de Produção Civil (1999/2) - (2007/1)<br>138 Engenharia de Produção Civil (1999/2) - (2007/1)<br>138 Engenharia Elétrica (2007/1)<br>139 Engenharia Elétrica (2007/1)<br>139 Engenharia Elétrica (2007/1)<br>139 Engenharia Mecânica (2007/1)<br>139 Engenharia Mecânica (2007/1)<br>130 Engenharia Elétrica (2007/1)<br>130 Engenharia Mecânica (2007/1)<br>130 Engenharia Elétrica (2007/1)<br>130 Engenharia Elétrica (2007/1)<br>130 Engenharia Elétrica (2007/1)<br>130 Engenharia Elétrica (2007/1)<br>130 Engenharia Elétrica (2007/1)<br>130 Engenharia Elétrica (2007/1)<br>130 Engenharia Elétrica (2007/1)<br>130 Engenharia Mecânica (2007/1)<br>130 Engenharia Elétrica (2007/1)<br>130 Engenharia Elétrica (2007/1)<br>130 Engenharia Elétrica (2007/1)<br>130 Engenharia Elétrica (2007/1)<br>130 Engenharia Elétrica (2007/1)<br>130 Engenharia Elétrica (2007/1)<br>130 Engenharia Elétrica (2007/1)<br>130 Engenharia Mecânica (2007/1)<br>130 Engenharia Elétrica (2007/1)<br>130 Engenharia Elétrica (2007/1)<br>130 Engenharia Elétrica (2007/1)<br>130 Engenharia Elétrica (2007/1)<br>130 Engenharia Elétrica (2007/1)<br>130 Engenharia Elétrica (2007/1)<br>130 Engenharia Elétrica (2007/1)<br>130 Engenharia Elétrica (2007/1)<br>130 Engenharia Elétrica (2007/1)<br>130 Engenharia Elétrica (2007/1)<br>130 Engenharia Elétrica (2007/1)<br>130 Engenharia Elétrica (2007/1)<br>130 Engenharia Elétrica (2007/1)<br>130 Engenharia Elétrica (2007/1)<br>130 Engenhari | 8                                                     | #           |                                                                                                    |                                                                       |                                                                                                    | ošą                                                                                                    | o em Administra                                                                                                    | Bacharela                                                                                                    | SADM                                                                                                    |
| Strutura de Curso       Graduação       Tipo de origem da matriz       Matriz de Drigem       Data         Matriz do       Matriz Oficial       ✓       Matriz de Drigem       Data         Matriz em Vigor       ✓       Matriz Oficial       ✓       / / /         Del Filtrar       ✓ Aplicar       ✗ Cancelar         Código       Descrição       Estrutura de Curso       Curso       Situação       Nª Per         259       Bacharelado em Administração (2007/1)       Graduação       SADM       Matriz em Vigor         138       Bacharel em Química Tecnológica - (2007/1)       Graduação       SQUI       Matriz em Vigor         234       Curso Superior de Tecnologia em Radiologia(1999/2) - Graduação       SRAD       Matriz em Vigor         109       Engenharia da Computacao(2007/1)       Graduação       SRAD       Matriz em Vigor         118       Engenharia de Produção Civil (1999/2) - (2007/1)       Graduação       SEPC       Matriz em Vigor         158       Engenharia de Produção Civil (1999/2) - (2007/1)       Graduação       SELE       Matriz em Vigor         150       Engenharia Elétrica (2007/1)       Graduação       SELE       Matriz em Vigor         150       Engenharia Mecânica (2007/1)       Graduação       SELE       Matriz em Vig                                                                                                    |                                                       | _           |                                                                                                    |                                                                       |                                                                                                    |                                                                                                    | ração (2007/1)                                                                                                    | o em Adminis                                                                                                    | Bacharelad                                                                                                    |
| D       Graduação       Tipo de origem da matriz       Matriz de Drigem       Data         Matriz em Vigor                                                                                                    |                                                       |             |                                                                                                    |                                                                       |                                                                                                    |                                                                                                    |                                                                                                    | de Curso                                                                                                    | strutura                                                                                                    |
| Tipo de origem da matriz       Matriz de Drigem       Data         Matriz em Vigor       Matriz Oficial       Image: Código       Matriz Oficial       Image: Código       Descrição       Image: Código       Estrutura de Curso       Curso       Situação       Nª Per         Código       Descrição       Estrutura de Curso       Curso       Situação       Nª Per         259       Bischarelado em Administração (2007/1)       Graduação       SADM       Matriz em Vigor         138       Bacharel em Química Tecnológica - (2007/1)       Graduação       SQUI       Matriz em Vigor         234       Curso Superior de Tecnologia em Radiologia(1999/2) - Graduação       SRAD       Matriz em Vigor         109       Engenharia da Computacao(2007/1)       Graduação       SCOM       Matriz em Vigor         118       Engenharia de Produção Civil (1999/2) - (2007/1)       Graduação       SELE       Matriz em Vigor         158       Engenharia Elétrica (2007/1)       Graduação       SELE       Matriz em Vigor         150       Engenharia Mecânica (2007/1)       Graduação       SELE       Matriz em Vigor         128       Programa Especial de Formação Pedagogica para Doc Tecnólogo Semesti PEFD       Matriz em Vigor       Matriz em Vigor                                                                                                    |                                                       |             |                                                                                                    |                                                                       |                                                                                                    |                                                                                                    |                                                                                                    | Graduação                                                                                                    | )                                                                                                    |
| Matriz em Vigor ▼ Matriz Oficial ▼ 7 /<br>Dri Filtrar ▲ Aplicar ★ Cancelar<br>Código Descrição Estrutura de Curso Curso Situação Nª Per<br>259 Bacharelado em Administração (2007/1) Graduação SADM Matriz em Vigor<br>138 Bacharel em Química Tecnológica - (2007/1) Graduação SQUI Matriz em Vigor<br>234 Curso Superior de Tecnologia em Radiologia(1999/2) - Graduação SRAD Matriz em Vigor<br>109 Engenharia da Computacao(2007/1) Graduação SRAD Matriz em Vigor<br>118 Engenharia de Produção Civil (1999/2) - (2007/1) Graduação SEPC Matriz em Vigor<br>158 Engenharia Elétrica (2007/1) Graduação SELE Matriz em Vigor<br>150 Engenharia Elétrica (2007/1) Graduação SMEC Matriz em Vigor<br>128 Programa Especial de Formação Pedagogica para Doc Tecnólogo Semesti PEFD Matriz em Vigor                                                                                                    |                                                       | Data        | de Origen                                                                                                    | 14-1                                                                  | matrix                                                                                                    | Tipo de origem d                                                                                                    |                                                                                                    | 10                                                                                                    | ituação                                                                                                    |
| Dif Filtrar       ✓ Aplicar       ✗ Cancelar         Código       Descrição       Estrutura de Curso       Situação       Nª Pe         259       Bacharelado em Administração (2007/1)       Graduação       SADM       Matriz em Vigor         138       Bacharel em Química Tecnológica - (2007/1)       Graduação       SQUI       Matriz em Vigor         234       Curso Superior de Tecnológica em Radiologia(1999/2) - Graduação       SRAD       Matriz em Vigor         109       Engenharia da Computacao(2007/1)       Graduação       SCOM       Matriz em Vigor         118       Engenharia de Produção Civil (1999/2) - (2007/1)       Graduação       SEPC       Matriz em Vigor         158       Engenharia Elétrica (2007/1)       Graduação       SELE       Matriz em Vigor         150       Engenharia Mecânica (2007/1)       Graduação       SELE       Matriz em Vigor         150       Engenharia Mecânica (2007/1)       Graduação       SELE       Matriz em Vigor         128       Programa Especial de Formação Pedagogica para Dor Tecnólogo Semesti PEFD       Matriz em Vigor                                                                                                    | _                                                     |             | cue ungein                                                                                                    | Ma                                                                    | a maure                                                                                                    |                                                                                                    |                                                                                                    |                                                                                                    |                                                                                                    |
| Código       Descrição       Estrutura de Curso       Curso       Situação       № Pe         259       Bacharelado em Administração (2007/1)       Graduação       SADM       Matriz em Vigor         138       Bacharel em Química Tecnológica - (2007/1)       Graduação       SQUI       Matriz em Vigor         234       Curso Superior de Tecnologia em Radiologia(1999/2) - Graduação       SRAD       Matriz em Vigor         109       Engenharia da Computacao(2007/1)       Graduação       SCOM       Matriz em Vigor         118       Engenharia de Produção Civil (1999/2) - (2007/1)       Graduação       SEPC       Matriz em Vigor         158       Engenharia Elétrica (2007/1)       Graduação       SELE       Matriz em Vigor         150       Engenharia Mecânica (2007/1)       Graduação       SELE       Matriz em Vigor         150       Engenharia Especial de Formação Pedagogica para Dor Tecnólogo Semesti       PEFD       Matriz em Vigor                                                                                                    |                                                       | 11          | t de Origen                                                                                                    | • Ma                                                                  | a mauiz                                                                                                    | Matriz Oficial                                                                                                    |                                                                                                    | /igor                                                                                                    | Matriz em \                                                                                                    |
| 259       Bacharelado em Administração (2007/1)       Graduação       SADM       Matriz em Vigor         138       Bacharel em Química Tecnológica - (2007/1)       Graduação       SQUI       Matriz em Vigor         234       Curso Superior de Tecnológica em Radiologia(1999/2) - Graduação       SRAD       Matriz em Vigor         109       Engenharia da Computacao(2007/1)       Graduação       SCOM       Matriz em Vigor         118       Engenharia de Produção Civil (1999/2) - (2007/1)       Graduação       SEPC       Matriz em Vigor         158       Engenharia Elétrica (2007/1)       Graduação       SELE       Matriz em Vigor         150       Engenharia Mecânica (2007/1)       Graduação       SMEC       Matriz em Vigor         128       Programa Especial de Formação Pedagogica para Dor Tecnólogo Semesti PEFD       Matriz em Vigor                                                                                                    |                                                       | 177         | Cancelar                                                                                                    | • Ma                                                                  | Filtrar                                                                                                    | Matriz Oficial                                                                                                    |                                                                                                    | /igor                                                                                                    | Matriz em \                                                                                                    |
| 138       Bacharel em Química Tecnológica - (2007/1)       Graduação       SQUI       Matriz em Vigor         234       Curso Superior de Tecnologia em Radiologia(1999/2) - Graduação       SRAD       Matriz em Vigor         109       Engenharia da Computacao(2007/1)       Graduação       SCOM       Matriz em Vigor         118       Engenharia de Produção Civil (1999/2) - (2007/1)       Graduação       SEPC       Matriz em Vigor         158       Engenharia Elétrica (2007/1)       Graduação       SELE       Matriz em Vigor         150       Engenharia Mecânica (2007/1)       Graduação       SMEC       Matriz em Vigor         128       Programa Especial de Formação Pedagogica para Doc Tecnólogo Semesti PEFD       Matriz em Vigor                                                                                                    | ríodos                                                | 77          | Cancelar<br>Situação                                                                                                    | ar X                                                                  | Filtrar Aplic                                                                                                    | Matriz Oficial                                                                                                    |                                                                                                    | /igor<br>Descrição                                                                                                    | Matriz em V                                                                                                    |
| 234       Curso Superior de Tecnologia em Radiologia(1999/2) - Graduação       SRAD       Matriz em Vigor         109       Engenharia da Computacao(2007/1)       Graduação       SCOM       Matriz em Vigor         118       Engenharia de Produção Civil (1999/2) - (2007/1)       Graduação       SEPC       Matriz em Vigor         158       Engenharia Elétrica (2007/1)       Graduação       SELE       Matriz em Vigor         150       Engenharia Mecânica (2007/1)       Graduação       SMEC       Matriz em Vigor         128       Programa Especial de Formação Pedagogica para Doc Tecnólogo Semesti PEFD       Matriz em Vigor                                                                                                    | ríodos<br>1                                           | N           | ⊇ancelar<br>Situação<br>Matriz em Vigo                                                                                                    | ar X<br>Curso<br>SADM                                                 | Filtrar Aplic<br>Estrutura de Curso<br>Graduação                                                                                                    | Matriz Oficial                                                                                                    | m Administraçã                                                                                                    | /igor<br>Descrição<br>Facharelado e                                                                                                    | Código I<br>259                                                                                                    |
| 109       Engenharia da Computacao(2007/1)       Graduação       SCOM       Matriz em Vigor         118       Engenharia de Produção Civil (1999/2) - (2007/1)       Graduação       SEPC       Matriz em Vigor         158       Engenharia Elétrica (2007/1)       Graduação       SELE       Matriz em Vigor         150       Engenharia Mecânica (2007/1)       Graduação       SMEC       Matriz em Vigor         128       Programa Especial de Formação Pedagogica para Doc Tecnólogo Semesti PEFD       Matriz em Vigor                                                                                                    | ríodos<br>1<br>8                                      | 77          | Cancelar<br>Situação<br>Matriz em Vigo<br>Matriz em Vigo                                                                                           | ar X<br>Curso<br>SADM<br>SQUI                                         | Filtrar Aplic<br>Estrutura de Curso<br>Graduação<br>Graduação                                                                                       | Matriz Oficial                                                                                                    | m Administraçã<br>uímica Tecnolo                                                                                                    | /igor<br>Descrição<br>Dacharelado r<br>Dacharel em (                                                                                                    | Código I<br>259<br>138 E                                                                                                    |
| 118       Engenharia de Produção Civil (1999/2) - (2007/1)       Graduação       SEPC       Matriz em Vigor         158       Engenharia Elétrica (2007/1)       Graduação       SELE       Matriz em Vigor         150       Engenharia Mecânica (2007/1)       Graduação       SMEC       Matriz em Vigor         128       Programa Especial de Formação Pedagogica para Doc Tecnólogo Semesti PEFD       Matriz em Vigor                                                                                                    | ríodos<br>1<br>8<br>6                                 | N           | Cancelar<br>Situação<br>Matriz em Vigo<br>Matriz em Vigo<br>Matriz em Vigo                                                                         | Curso<br>SADM<br>SQUI<br>SRAD                                         | Filtrar Aplic<br>Estrutura de Curso<br>Graduação<br>Graduação<br>Graduação                                                                          | Matriz Oficial                                                                                                    | m Administração<br>uímica Tecnolo<br>de Tecnologia                                                                                          | /igor<br>Descrição<br>Racharelado r<br>Dacharel em C<br>Durso Superio                                                                                                    | Código I<br>259<br>138 E<br>234 0                                                                                                    |
| 158         Engenharia Elétrica (2007/1)         Graduação         SELE         Matriz em Vigor           150         Engenharia         Mecânica (2007/1)         Graduação         SMEC         Matriz em Vigor           128         Programa Especial de Formação         Pedagogica para Do: Tecnólogo Semesti PEFD         Matriz em Vigor                                                                                                    | ríodos<br>1<br>8<br>6<br>10                           | N           | Cancelar<br>Situação<br>Matriz em Vigo<br>Matriz em Vigo<br>Matriz em Vigo<br>Matriz em Vigo                                                       | Aat Aat Aat Aat Aat Aat Aat Aat Aat Aat                               | Filtrar Aplic<br>Estrutura de Curso<br>Graduação<br>Graduação<br>Graduação<br>Graduação<br>Graduação                                                | Matriz Oficial      Matriz Oficial      2007/11      igica - (2007/1)      em Radiologia(1999/2)  007/1)                                                                 | n Administração<br>uímica Tecnolo<br>de Tecnologia<br>Computacao(2                                                                          | figor<br>Descrição<br>Cacharelado (<br>Bacharel em O<br>Curso Superio<br>Engenharia da                                                                                                    | Código I<br>259<br>138<br>234<br>109 E                                                                                                    |
| 150         Engenharia         Mecànica (2007/1)         Graduação         SMEC         Matriz em Vigor           128         Programa Especial de Formação         Pedagogica para Dor Tecnólogo Semesti PEFD         Matriz em Vigor                                                                                                    | ríodos<br>1<br>8<br>6<br>10<br>10                     | N           | Cancelar<br>Situação<br>Matriz em Vigo<br>Matriz em Vigo<br>Matriz em Vigo<br>Matriz em Vigo                                                       | Curso<br>SADM<br>SQUI<br>SRAD<br>SCOM<br>SEPC                         | Filtrar Aplic<br>Estrutura de Curso<br>Graduação<br>Graduação<br>Graduação<br>Graduação<br>Graduação<br>Graduação                                   | Matriz Oficial   Matriz Oficial                                                                                                    | n Administraçã<br>uímica Tecnolo<br>de Tecnologia<br>Computacao(2<br>Produção Civil                                                         | rigor<br>Descrição<br>Cacharelado e<br>Bacharel em O<br>Curso Superio<br>Ingenharia de<br>Ingenharia de                                                                                      | Código I<br>259 1<br>138 5<br>234 0<br>109 5<br>118 5                                                                                                    |
| 128 Programa Especial de Formação Pedagogica para Dot Tecnólogo Semesti PEFD Matriz em Vigor                                                                                                    | ríodos<br>1<br>8<br>6<br>10<br>10<br>10               | <u> </u>    | Cancelar<br>Situação<br>Matriz em Vigo<br>Matriz em Vigo<br>Matriz em Vigo<br>Matriz em Vigo<br>Matriz em Vigo                                     | Curso<br>SADM<br>SQUI<br>SRAD<br>SCOM<br>SEPC<br>SELE                 | Filtrar Aplic<br>Estrutura de Curso<br>Graduação<br>Graduação<br>Graduação<br>Graduação<br>Graduação<br>Graduação<br>Graduação                      | Matriz Oficial  (2007/1)  (2007/1)  em Radiologia(1999/2)  007/1) (1999/2) - (2007/1)                                                                                    | n Administração<br>uímica Tecnolo<br>de Tecnologia<br>Computacao(2<br>Produção Civil<br>itrica (2007/1)                                     | rigor<br>Descrição<br>Cacharelado (<br>Bacharelado (<br>Bacharelado (<br>Curso Superio<br>Curso Superio<br>Curso Superio<br>Curso Superio<br>Curso Superio<br>Curso Superio<br>Curso Superio | Código I<br>259<br>138 E<br>234 0<br>109 E<br>118 E<br>158 E                                                                                                    |
|                                                                                                    | ríodos<br>1<br>8<br>6<br>10<br>10<br>1<br>1           | <u> </u> 77 | Cancelar<br>Situação<br>Matriz em Vigo<br>Matriz em Vigo<br>Matriz em Vigo<br>Matriz em Vigo<br>Matriz em Vigo<br>Matriz em Vigo                   | Curso<br>SADM<br>SQUI<br>SRAD<br>SCOM<br>SEPC<br>SELE<br>SMEC         | Filtrar Aplic<br>Estrutura de Curso<br>Graduação<br>Graduação<br>Graduação<br>Graduação<br>Graduação<br>Graduação<br>Graduação                      | Matriz Oficial      Matriz Oficial      (2007/1)      igica - (2007/1)      em Radiologia(1999/2)      007/1)      (1999/2) - (2007/1)      1)                           | n Administração<br>uímica Tecnolo<br>de Tecnologia<br>Computacao(2<br>Produção Civil<br>itrica (2007/1)<br>ecênica (2007/                   | Figor<br>Descrição<br>Descrição<br>Carso Superio<br>Engenharia da<br>Engenharia da<br>Engenharia El<br>Engenharia e                                                                          | Código         I           259         138           138         234           109         8           118         1           158         1           150         8 |
|                                                                                                    | ríodos<br>1<br>8<br>6<br>10<br>10<br>1<br>1<br>1<br>1 | <u> </u>    | 2ancelar<br>Situação<br>Matriz em Vigo<br>Matriz em Vigo<br>Matriz em Vigo<br>Matriz em Vigo<br>Matriz em Vigo<br>Matriz em Vigo<br>Matriz em Vigo | Curso<br>SADM<br>SQUI<br>SRAD<br>SCOM<br>SEPC<br>SELE<br>SMEC<br>PEFD | Filtrar Aplic<br>Estrutura de Curso<br>Graduação<br>Graduação<br>Graduação<br>Graduação<br>Graduação<br>Graduação<br>Graduação<br>Tecnólogo Semesti | Matriz Oficial      Matriz Oficial                                                                                                    | n Administração<br>uímica Tecnolo<br>de Tecnologia<br>Computacao(2<br>Produção Civil<br>itrica (2007/1)<br>ecânica (2007/<br>cial de Formaç | Figor<br>Descrição<br>Racharel en O<br>Curso Superio<br>Engenharia de<br>Engenharia de<br>Engenharia M<br>Programa Esp                                                                       | Código I<br>259<br>138 E<br>234 0<br>109 E<br>118 E<br>158 E<br>150 E<br>128 F                                                                                       |
| nstituição: CAMPUS II - BH; Ano/Período Letivo: 2007/1                                                                                                    | ríodos<br>1<br>8<br>6<br>10<br>10<br>1<br>1<br>1<br>1 | N           | ⊇ancelar<br>Situação<br>Matriz em Vigo<br>Matriz em Vigo<br>Matriz em Vigo<br>Matriz em Vigo<br>Matriz em Vigo<br>Matriz em Vigo<br>Matriz em Vigo | Curso<br>SADM<br>SQUI<br>SRAD<br>SCOM<br>SEPC<br>SELE<br>SMEC<br>PEFD | Filtrar Aplic<br>Estrutura de Curso<br>Graduação<br>Graduação<br>Graduação<br>Graduação<br>Graduação<br>Graduação<br>Tecnólogo Semeste              | Matriz Oficial      Matriz Oficial      2007/11      igica - (2007/1)      em Radiologia(1999/2)      007/1)      (1999/2) - (2007/1)      1)      ão Pedagogica para Do | m Administração<br>uímica Tecnologia<br>Computacao(2<br>Produção Civil<br>itrica (2007/1)<br>ecânica (2007/<br>cial de Formaç               | rigor<br>Descrição<br>Sacharelado r<br>Bacharel em O<br>Curso Superio<br>Ingenharia de<br>Ingenharia El<br>Ingenharia M<br>Programa Esp                                                      | Matriz em V<br>259<br>138 E<br>234 (<br>109 E<br>118 E<br>158 E<br>150 E<br>128 F                                                                                    |

Figura 1 Janela do Cadastro de Matrizes Curriculares. Observe no topo as abas "Matriz Curricular", "Disciplinas" e "Visualizar Matriz". Estas abas agrupam a informação de acordo com o contexto.

A seguir os tipos mais comuns de janelas são destacados.

## Janelas de Listagem Simples

Os cadastros que seguem o padrão de "Listagem Simples" geralmente são utilizados para cadastros que não possuem muitos registros (até algumas centenas) nem muitos campos (atributos). Eles são organizados de forma que os campos a serem preenchidos numa inserção ou alteração localizam-se na parte superior da janela, seguido dos botões de controle e de uma tabela com a listagem de todos os registros já cadastrados.

| Sig | gla                                                  | Descrição                                                                                       |                                                                                                    |                                                                                                    |                                                                                                    | 27 VICES                         |
|-----|------------------------------------------------------|-------------------------------------------------------------------------------------------------|----------------------------------------------------------------------------------------------------|----------------------------------------------------------------------------------------------------|----------------------------------------------------------------------------------------------------|----------------------------------|
| or  |                                                      | .J.                                                                                             |                                                                                                    |                                                                                                    |                                                                                                    |                                  |
| 1   |                                                      |                                                                                                 |                                                                                                    | ⇔ <u>R</u> etirar                                                                                                    | Alterar                                                                                                    | gra<br>Ω ⊻isualizar              |
| 1   | Sigla                                                | Desc                                                                                            | rição                                                                                                    | <u> </u>                                                                                                    |                                                                                                    |                                  |
| 9   | DES                                                  | Coord                                                                                           | l, de Desenho                                                                                                    |                                                                                                    |                                                                                                    |                                  |
| 10  | SOC                                                  | Coord                                                                                           | d. de Estudos Soc                                                                                                    | iais                                                                                                    |                                                                                                    |                                  |
| 11  | QUI                                                  | Coord                                                                                           | 1. Química e Biolo                                                                                                    | gia                                                                                                    |                                                                                                    |                                  |
| 12  | AGR                                                  | Coord                                                                                           | d. Agrimensura e B                                                                                                    | stradas                                                                                                    |                                                                                                    |                                  |
| 13  | MET                                                  | Coord                                                                                           | l. Metalurgia                                                                                                    |                                                                                                    |                                                                                                    |                                  |
| 14  | SEG                                                  | Coord                                                                                           | 1. de Segurança r                                                                                                    | io Trabalho                                                                                                    |                                                                                                    |                                  |
| 15  | MED                                                  | Coord                                                                                           | d. de Ensino Médi                                                                                                    | D                                                                                                    |                                                                                                    |                                  |
|     | ro d<br>Sig<br>or<br>9<br>10<br>11<br>12<br>13<br>14 | ro de Coorde<br>Sigla<br>or<br>Sigla<br>9 DES<br>10 SOC<br>11 QUI<br>12 AGR<br>13 MET<br>14 SEG | ro de Coordenadorias<br>Sigla Descrição<br>or<br>Sigla Desc<br>9 DES Coord<br>10 SOC Coord<br>11 QUI Coord<br>12 AGR Coord<br>13 MET Coord<br>14 SEG Coord | ro de Coordenadorias<br>Sigla Descrição<br>or<br>Sigla Descrição<br>9 DES Coord. de Desenho<br>10 SOC Coord. de Estudos Soc<br>11 QUI Coord. Química e Biolo<br>12 AGR Coord. Agrimensura e E<br>13 MET Coord. Metalurgia<br>14 SEG Coord. de Segurança n | ro de Coordenadorias<br>Sigla Descrição<br>or<br>Sigla Descrição<br>9 DES Coord. de Desenho<br>10 SOC Coord. de Desenho<br>10 SOC Coord. de Estudos Sociais<br>11 QUI Coord. Química e Biologia<br>12 AGR Coord. Agrimensura e Estradas<br>13 MET Coord. Metalurgia<br>14 SEG Coord. de Segurança no Trabalho | Sigla       Descrição         or |

Figura 2 Exemplo de Janela de Listagem Simples

As Janelas de Listagem Simples podem conter páginas ou abas que ampliam a funcionalidade da janela e frequentemente relacionam informações que dependem umas das outras.

Para mais detalhes consulte Janelas de listagem simples com páginas, 218.

#### Janelas com Pesquisa e Páginas

Estas janelas exigem que primeiro um critério de filtros seja definido para localização de um registro existente. Além disto, ao contrário do padrão de "Listagem Simples", é preciso primeiro clicar sobre o botão

Para mais detalhes consulte Janelas com pesquisa e páginas, página 219. Janelas com Filtros

Relatórios e alguns tipos de cadastros dependem de uma listagem inicial dos registros a serem impressos ou alterados. As janelas de filtragem do sistema seguem um padrão onde os filtros opcionais ficam disponíveis e desmarcados na parte superior.

Para habilitar um filtro, basta clicar sobre a caixa logo ao lado do seu nome ou sobre o próprio nome. Uma vez selecionado um filtro qualquer, o campo de consulta (geralmente uma caixa de texto, de listagem ou de pesquisa) fica disponível para localização do registro a ser filtrado.

Eventualmente podem existir itens obrigatórios, que não podem ser desmarcados. No exemplo da Figura 3 abaixo, os campos Ano Letivo e Per. Letivo são obrigatórios. Todos os demais campos são opcionais.

Uma vez definidos os filtros, basta clicar em **?**[Listar para que todos os registros que correspondam aos critérios sejam exibidos na tabela. No exemplo abaixo, todos os alunos da instituição, do ano e período letivo 2008/1 serão exibidos após o clique no botão. Nenhum filtro opcional foi marcado.

| 🚺 Listagem de Alunos                                                                                                    |                                                                                |                                                                                                    |                                                  |
|----------------------------------------------------------------------------------------------------|--------------------------------------------------------------------------------|----------------------------------------------------------------------------------------------------|--------------------------------------------------|
| Selecione o tipo de Relatório<br>Simples C Nascimento C Form<br>C Assinatura C Situação C Esco<br>C Telefone e E-mail C Data de Matrícula C Ren | na de Ingresso C Endereço<br>ola de Origem C Turma<br>da Familiar C Solicitaçã | Aluno Selecione o critério de Agrupa<br>Aluno C Instituição C<br>C Curso C<br>o Matrícula C Curso e Período C | amento do Relatório<br>Módulo<br>Turma<br>Nenhum |
| Escolha seu critério de pesquisa e clique em "Listar"                                                                                           |                                                                                |                                                                                                    |                                                  |
|                                                                                                    | 🗾 🗖 Es                                                                         | trutura de Curso                                                                                              | -                                                |
| 🔲 Nível de Ensino                                                                                                    | 🔄 🗖 La                                                                         | ocalização                                                                                                    | <b>_</b>                                         |
| Curso                                                                                                    |                                                                                | <i>d</i> 4                                                                                                    | Período 1 🚖                                      |
| Ano Letivo 2008 🜩 Per. Letivo 1 🔹 🗆                                                                                                    | Turma                                                                          | Sit. Período                                                                                                  | <b>v</b>                                         |
| Considerar Ano/Período Letivo de Conclusão?                                                                                                    | Sexo                                                                           | 🔄 🦵 Concomitância                                                                                             | *                                                |
| Forma Ingresso                                                                                                    | Ano de Ingresso 2008 🚖                                                         | 🔽 Período de Ingresso 🗍 🚖 🗖 Mé                                                                                | ès Aniversário 👖 🚖                               |
| 🗖 Escola Origem 📃 🗖 F                                                                                                    | Renda Familiar                                                                 | 🔄 🗖 Sit. Matrícula                                                                                            | ~                                                |
| Matrícula                                                                                                    |                                                                                | 🕅 🗖 Sit. Disciplina                                                                                           | 7                                                |
| Diário                                                                                                    |                                                                                | M Possui Foto                                                                                                 | ?{] Listar                                       |
| Matrícula Nome                                                                                                    | Situação Tur                                                                   | ma Nascimento Renov. Matrícula                                                                                | Sexo Per. Letivo Inicial                         |
|                                                                                                    |                                                                                |                                                                                                    |                                                  |
| •                                                                                                    |                                                                                |                                                                                                    | Þ                                                |
|                                                                                                    |                                                                                |                                                                                                    | Nº de Registros: 0                               |
| Critério de ordenação:<br>Visualizar Bimprimir Critério de ordenação:<br>Nome<br>Critério de ordenação:                                         | Formato de                                                                     | relatório:<br>C Etiq. End. Resp C Etiq. F<br>ereço C Etiq. Envelope                                           | otos                                             |

Figura 3 Exemplo de janela com diversas opções de filtros FILTROS COM MULTISELEÇÃO

No exemplo da Figura 3, note que alguns filtros estão destacados em vermelho. Estes filtros são chamados de filtros multiseleção pois permitem a escolha de mais de um item simultaneamente. Por exemplo, ao marcar a opção de filtro "Turma", o sistema irá automaticamente exibir o botão + para que o usuário, ao clicar sobre

o mesmo, possa selecionar todos os registros a ser filtrados. No exemplo das turmas, é possível listar todos os alunos de várias turmas ao mesmo tempo.

Similarmente, na Figura 3, é possível fazer a multiseleção de registros nos filtros de "Instituição", "Forma de Ingresso", ou "Escola de Origem". Em todos estes casos, mais de um item pode ser selecionado para filtrar a listagem da janela (no caso, alunos), após

o clique no botão \_\_\_\_\_?{[] Listar

## **CAIXAS DE PESQUISA**

A caixa de pesquisa é um dos tipos mais importantes de campos do sistema. Ele permite a localização rápida de um registro de 3 maneiras distintas e é utilizado em muitas janelas.

| Coordena | ador                    |          |  |  |  |  |  |
|----------|-------------------------|----------|--|--|--|--|--|
| 300      | João Alexandre da Silva | <i>#</i> |  |  |  |  |  |

#### Figura 4 Caixa de Pesquisa

A caixa de pesquisa é composta de 2 caixas de texto (uma menor para digitação ou exibição do código e outra maior para digitação ou exibição do nome ou da descrição do registro) e do botão

Para localizar um registro, digite o código na caixa de texto menor ou digite parte da descrição do registro na caixa de texto maior e, em ambos os casos, aperte a tecla enter para confirmar.

Outra opção é clicar sobre o botão para que o sistema exiba uma janela com todos os registros disponíveis e opções de filtros para facilitar a busca. Para mais informações consulte Caixas de pesquisa, página 212.

## **EXPORTAR DADOS**

É possível exportar os dados de praticamente todas as tabelas do sistema. Este recurso é muito útil pois permite a manipulação de informações específicas em planilhas do Excel ou documentos do Word, independente do Q-Acadêmico.

Para exportar dados, em qualquer janela do sistema que contenha uma tabela, clique na tabela e pressione a tecla F10 na parte superior do teclado. Isto abrirá uma nova janela conforme ilustra

|                                                                       |                                                                                                    | Exportação de dados 🛛 🔀                                                                                                    |
|-----------------------------------------------------------------------|----------------------------------------------------------------------------------------------------|----------------------------------------------------------------------------------------------------|
|                                                                       |                                                                                                    | Destino:<br>● <u>E</u> xcel    ● <u>W</u> ord                                                                                                    |
| Cadastro de Nacionalidades<br>Código Descrição<br>País                |                                                                                                    | Nome da Planilha:       Nacionalidades         Image: Nova pasta       Image: Nova pasta         Campos a Selecionar:       Image: Campos Campos         Image: Todos os Campos       Image: Campos Exibidos na tabela |
| Código<br>ALE<br>ANG<br>ARG<br>AUS<br>BEL<br>BOL<br>BRA<br>CAB<br>CAN | Descrição<br>Alemã<br>angolana<br>argentina<br>austríaca<br>belga<br>boliviana<br>brasileira<br>caboverdiana<br>canadense | Campos da tabela:<br>Código<br>Descrição<br>País<br>>><br></th                                                                                                    |
|                                                                       |                                                                                                    | Exportar datas como texto puro (usar aspas no excel)                                                                                                    |

Figura 5 abaixo.

|                                                                       |                                                                                                    | Exportação de dados                                            | ×                                             |
|-----------------------------------------------------------------------|----------------------------------------------------------------------------------------------------|----------------------------------------------------------------|-----------------------------------------------|
|                                                                       |                                                                                                    | Destino:<br>© <u>E</u> xcel                                    | © <u>W</u> ord                                |
| Cadastro<br>Código                                                    | o de Nacionalidades<br>Descrição                                                                                          | Nome da Planilha: Nacion<br>Nova pasta<br>Campos a Selecionar: | nalidades                                     |
| Fais                                                                  |                                                                                                    | C Todos os Campos                                              | <ul> <li>Campos Exibidos na tabela</li> </ul> |
| Código<br>ALE<br>ANG<br>ARG<br>AUS<br>BEL<br>BOL<br>BRA<br>CAB<br>CAN | Descrição<br>Alemã<br>angolana<br>argentina<br>austríaca<br>belga<br>boliviana<br>brasileira<br>caboverdiana<br>canadense | Campos da tabela:<br>Código<br>Descrição<br>País               | Campos a exportar.                            |
|                                                                       |                                                                                                    | Exportar datas como texto                                      | puro (usar aspas no excel)                    |

Figura 5 Janela de Exportar Dados aplicada ao Cadastro de Nacionalidades

Na janela, primeiro selecione o destino dos dados – Excel ou Word. Em seguida dê um nome ao documento a ser criado e selecione os campos a ser exportado. Caso queira exportar apenas campos específicos, selecione-os na caixa da esquerda (utilize a tecla control ou ctrl do teclado para selecionar mais de um campo simultaneamente), denominada "Campos da tabela" e clique no botão para movê-los para a caixa da direita, denominada "campos a exportar".

Finalmente, uma vez escolhidos os campos, clique no botão exportar todos os dados exibidos na tabela, nos campos selecionados. Note que a quantidade de dados a ser exportado depende dos filtros aplicados à janela.